# Install Crashplan Backup

1. Search your computer for Software Center

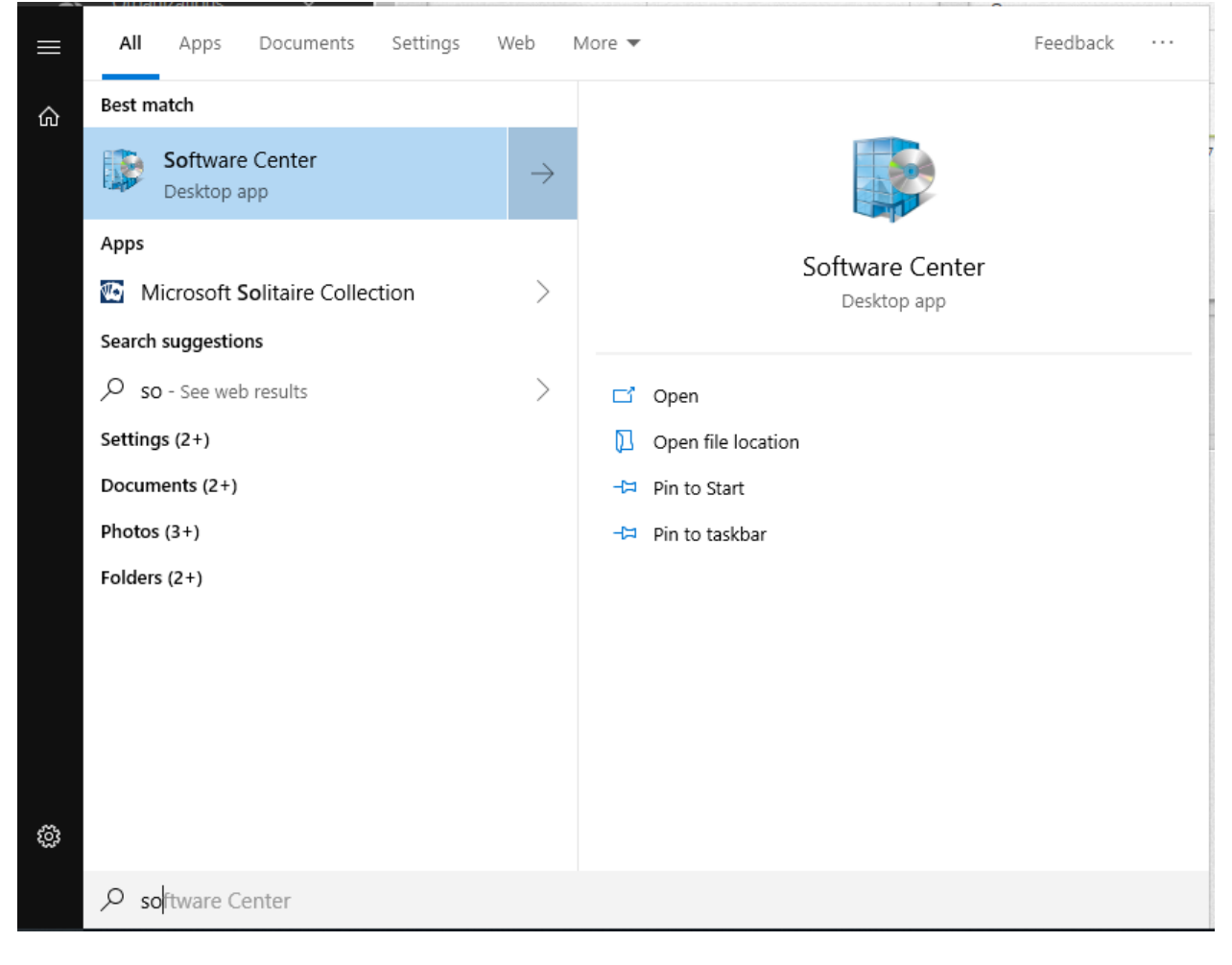

#### 2. Select Code42 CrashPlan

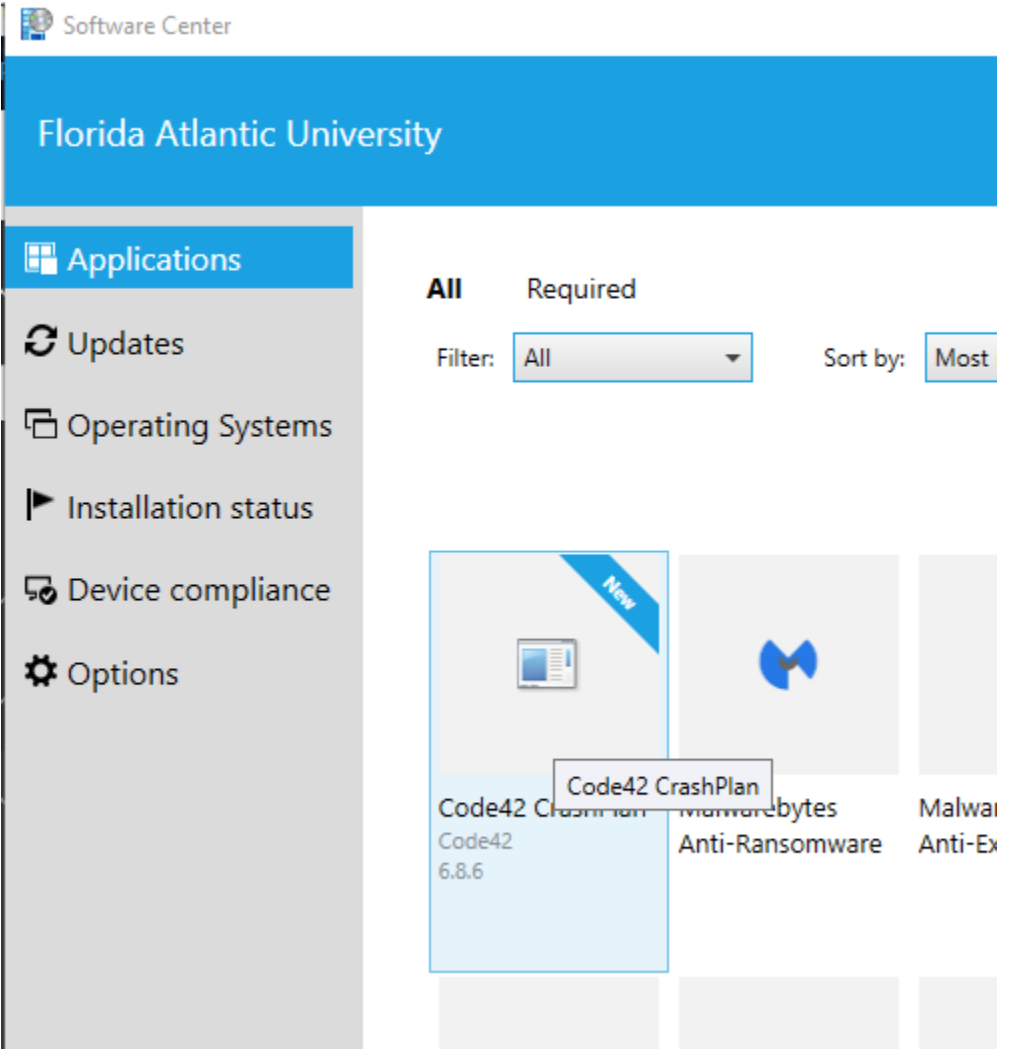

#### 3. Install software

Applications > Application Details

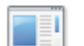

## Code42 CrashPlan

Published by Code42

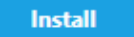

Data Backup Software

Status: Available Version: 6.8.6 Date published: Not specified

Restart required: Might be required Download size: 139 MB Estimated time: Not specified Total components: 1 Date Modified: 2/25/2019

4. Input Username & Server Address

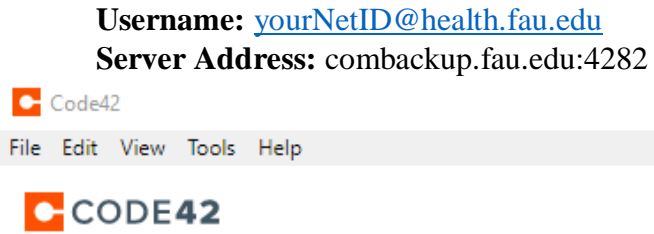

| n in to Code42 |
|----------------|
|                |
|                |
| Continue       |
|                |

Sign up for an account

Input password: Same password as your computer.
Code42

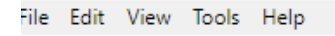

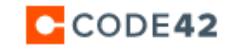

| Sigr                  | n in to Code42  |
|-----------------------|-----------------|
| Usemame               | Rhealth fau edu |
| Password is required. |                 |
| Server Address        |                 |
| combackup.fau.e       | edu:4282        |
|                       |                 |
|                       | Continue        |

6. Select 'Add New Device'

Looks like this device has never backed up

Are you adding a new device or replacing an existing device?

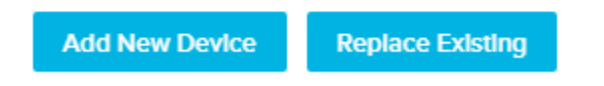

- 7. The program will ask if you are sure about adding a new device, click 'Yes'
- **8.** You can then **dismiss** any pop-ups and **close** out of the program; it will automatically backup in the background.

Thank you 🕲 - COMIT